### LE BUREAU

 Allumez votre ordinateur ==> Ouvrez votre session (Initiation 1A ou 1B) Le bureau s'affiche (I'image du bureau sera certainement différente à celle-ci suivant la session ouverte) Nous verrons par la suite comme changer cette image

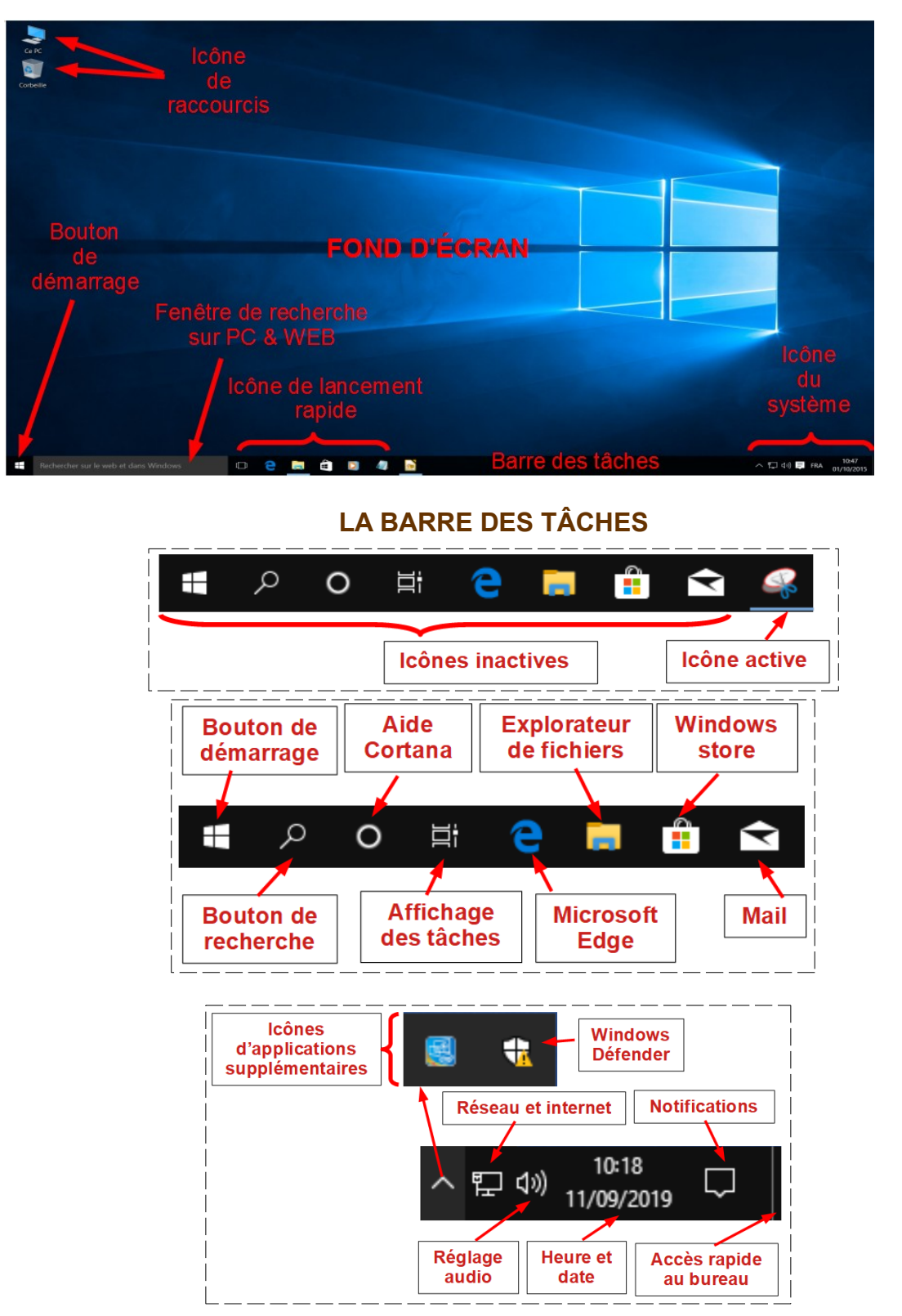

2) Cliquer (gauche) sur le bouton "Démarrer"

| Bouton de<br>zoom du<br>menu<br>Démarrer                                                      | Récenvent ajoutées  | Image: Second second secon | Tuiles<br>d'activités                                                                                                    |
|-----------------------------------------------------------------------------------------------|---------------------|----------------------------------------------------------------------------------------------------|----------------------------------------------------------------------------------------------------|
| Avalar de<br>l'utilisateur<br>Commandes<br>rapides<br>Bouton de<br>démarrage<br>(clic gauche) | Accessoires Windows | Liste<br>alphabétique<br>des logiciels                                                                                                    | Barre des tâches                                                                                                    |
| 3) <b>Cliquez</b> sur le bouton du z                                                          | zoom du menu déi    | Récemment ajoutées<br>Accessoires Windo<br>Acon Digital Media<br>Acon Digital Media<br>Acon Digital Media<br>Adobe Application<br>Adobe Application<br>Adobe Reader VI<br>Bosez-moi une questi                                                                                                    | <ul> <li>DÉMARRER</li> <li>Claude</li> <li>Explorateur de fichiers</li> <li>Paramètres</li> <li>Marche/Arrêt</li> <li>Posez-moi une question.</li> </ul> |

# DÉPLACEMENT DES ICÔNES

NOTA : Un icône est un raccourcis pour ouvrir rapidement le programme ou document le concernant

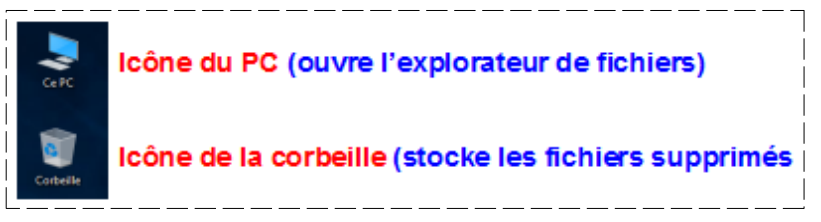

4) Placez le pointeur de la souris sur sur l'icône de la "Corbeille"

5) **Maintenez enfoncé** le bouton gauche de la souris **==> Faites glissez** l'icône vers la droite et au centre du bureau **==> Relâchez** le bouton de la souris

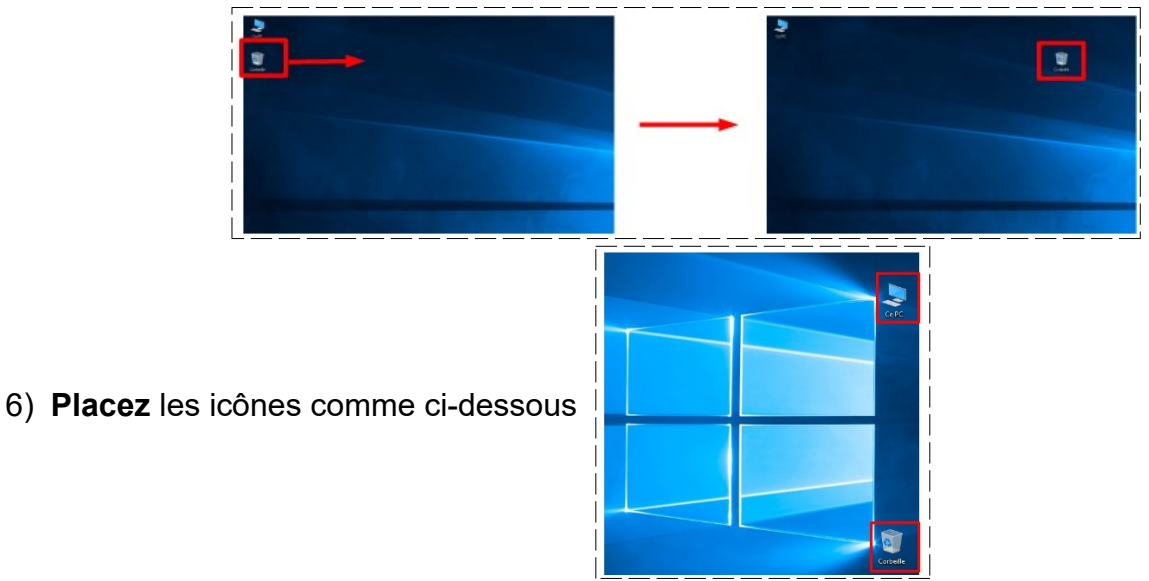

**NOTA :** Vous avez remarqué qu'il est impossible de déplacer légèrement un icône, il se cale sur un emplacement précis. Les lcônes sont **alignées verticalement et horizontalement** sur une grille imaginaire invisible. Ils peuvent toujours être repositionnés à votre choix mais uniquement sur cette grille

## POSITION PERSONNELLE DES ICÔNES SUR LE BUREAU

7) Cliquez avec le bouton droit de la souris au centre du Bureau ( sur une partie vide ) ==> Affichage ==> Désactivez la ligne "Aligner les icônes sur la grille" (clic sur la ligne)

\_\_\_\_\_

|              | Affichage                       | > Grandes  | sicônes                          |  |
|--------------|---------------------------------|------------|----------------------------------|--|
| Y clic Droit | Trier par                       | > Icônes r | noyennes                         |  |
|              | Actualiser                      | Petites i  | cônes                            |  |
|              | Coller                          | Rénegas    | airer automatiquement les icônes |  |
|              | Coller le raccourci             | 🗸 Aligner  | les icônes sur la grille         |  |
|              | Pannesu de configuration NVIDIA | ✓ Afficher | r les éléments du Bureau         |  |
|              | Nouveau                         | >          |                                  |  |
|              | Paramètres d'affichage          |            |                                  |  |
|              | Personnaliser                   |            |                                  |  |

NOTA: Vous pouvez maintenant placer les icônes là ou vous le désirez ALIGNEMENT DES ICÔNES SUR LE BUREAU

8) **Cliquez** avec le **bouton droit** de la souris au centre du Bureau ( sur une partie vide ) ==> Affichage/ Réorganiser automatiquement les icônes

| Collic Droit                    |                                        | <b>5</b> 1. 101 |  |
|---------------------------------|----------------------------------------|-----------------|--|
| Affichage                       | > Grandes icônes                       |                 |  |
| Actualiser                      | Icônes mayennes     Potites icônes     |                 |  |
| Coller                          | Réorganiser automatiquement les icônes |                 |  |
| Coller le raccourci             | Alignerites icones sur la gritte       |                 |  |
| Panneau de configuration NVIDIA | Afficher les éléments du Bureau        |                 |  |
| Nouveau                         | >                                      |                 |  |
| Paramètres d'affichage          |                                        |                 |  |
| d Personnaliser                 |                                        |                 |  |
|                                 |                                        |                 |  |

**NOTA:** Les lcônes sont **alignées verticalement** sur la partie haute à gauche du bureau. Ils ne peuvent plus être déplacés.

### PERSONNALISATION DU BUREAU WINDOWS

NOTA: L'image du bureau a été choisie par l'animateur et appartiendra qu'à votre session

9) Cliquez avec le bouton droit de la souris sur une partie vide du Bureau ==> Cliquez sur " Personnaliser "

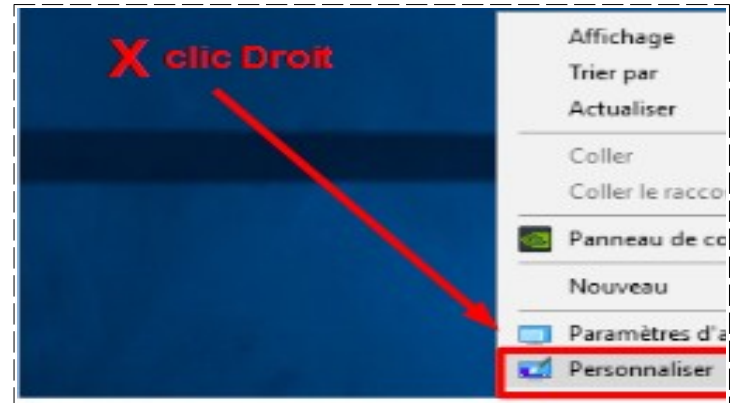

10) Sélectionnez la 3<sup>ème</sup> image

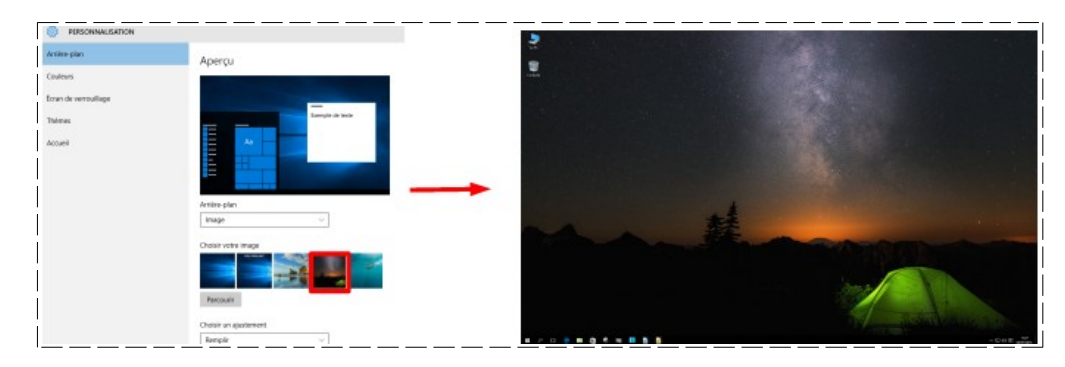

11) Dans la rubrique *Choisir un ajustement* ==> Développez la fenêtre ==> Sélectionnez *Remplir* Choisir votre image

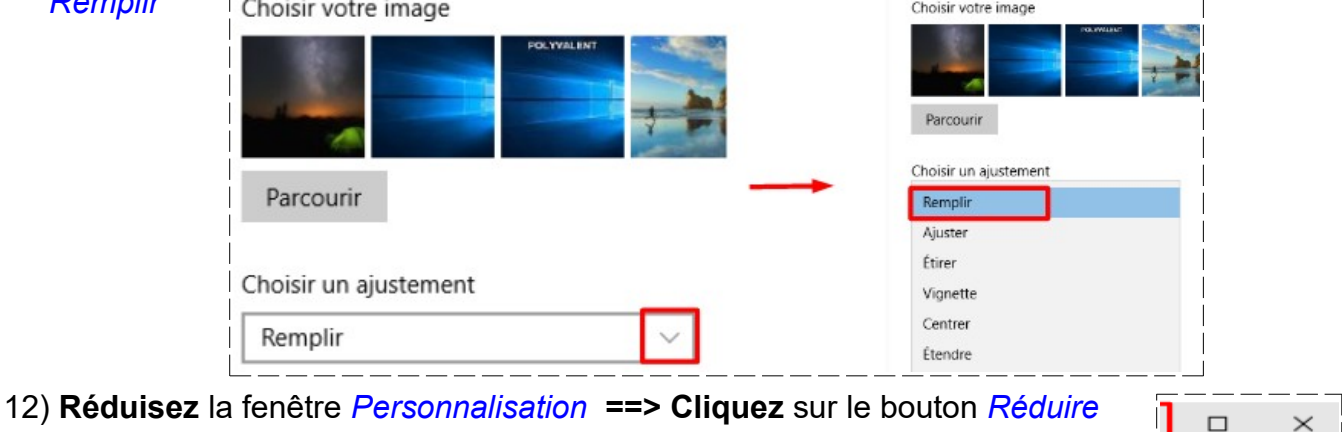

**NOTA :** La fenêtre Personnalisation a été placée dans la barre des tâches

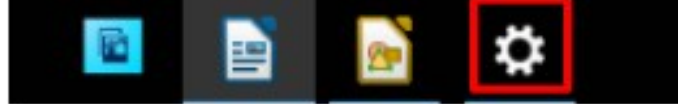

13) Fermez la fenêtre Personnalisation ==> Cliquez droit sur l'icône de la barre des tâches / Fermer la fenêtre

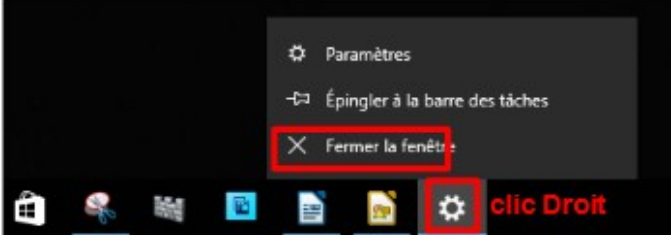

- 14) Ré-affichez le fond d'écran appartenant à votre session (Ex: Initiation\_1A)
  15) Développez les dossiers suivants ==> Cliquez sur la flèche
  - Ce PC
  - *Win10(C)*
  - Winfo(C)
     Windows Fond d'écran 2017-2018
  - Sélectionnez Initiation\_1A ou 1B suivant votre session

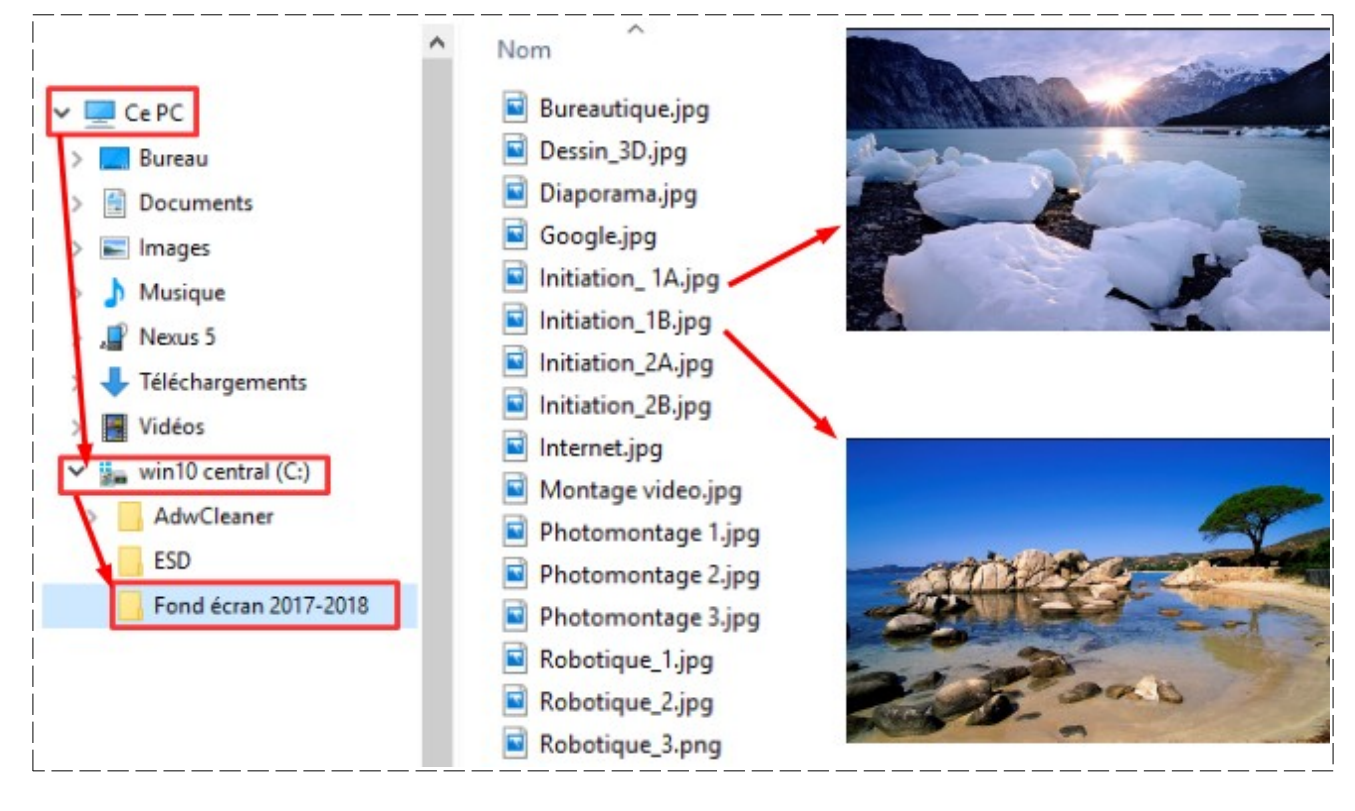

Cliquez sur le bouton Choisir une image

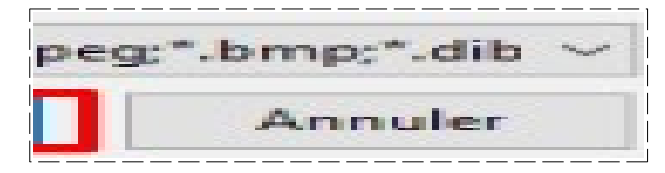

- NOTA: Les images de fond d'écran d'origine sont stockées dans le répertoire:
  - Ce PC / Win10(C) / Windows / Web / Wallpape
  - Au club ==> C / Fond d'écran

## DÉPOSER UN RACCOURCIS SUR LE BUREAU

Plaçons le raccourci du dossier *Documents* sur le *Bureau* 

16) Dans la barre des tâches ==> Cliquez sur l'icône Explorateur de fichiers

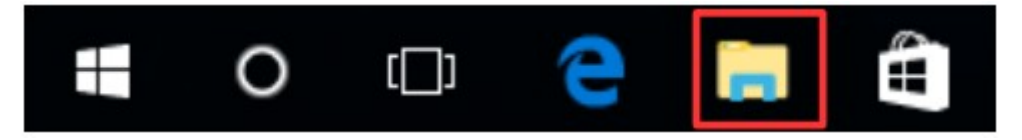

17) Sélectionnez le répertoire Ce PC ==> Clic Droit sur le dossier Documents ==> / Envoyer vers / Bureau ( créer un raccourcis )

| > Bureau                |                                      |   |                               |         |
|-------------------------|--------------------------------------|---|-------------------------------|---------|
| Documents     Images    | Développer                           |   |                               | ~       |
| > 👌 Musique             | Ouvrir dans une nouvelle fenêtre     |   |                               | Ce PC   |
| 🗦 🦊 Téléchargements     | Épingler dans Accès rapide           |   |                               |         |
| Vidéos                  | Ajouter à la liste de lecture de VLC |   |                               |         |
| 🖌 🏪 Win10 (C:)          | Lire avec VLC                        |   |                               |         |
| Docs (D:)               | 7-Zip                                | > |                               | 2       |
| = larderet SSD 1To (F:) | Numériser avec Windows Defender      |   |                               |         |
|                         | Partager avec                        | > |                               | Corbeil |
| larderet SSD 1To (E:)   | Restaurer les versions précédentes   |   |                               |         |
| 🔿 Réseau                | Inclure dans la bibliothèque         | > |                               |         |
|                         | Épingler à l'écran de démarrage      |   |                               |         |
| Oroupe résidentiel      | True Image                           | > |                               |         |
|                         | Envayer vers                         |   | Eureau (créer un raccourci)   | 2       |
|                         | Conjer                               |   | and Destinataire de telecopie | Documer |

### SUPPRESSION D'UN RACCOURCIS DU BUREAU

Suppression du raccourci du dossier Documents du Bureau

18) Sur l'icône *Documents* ==> Cliquez droit / Supprimer

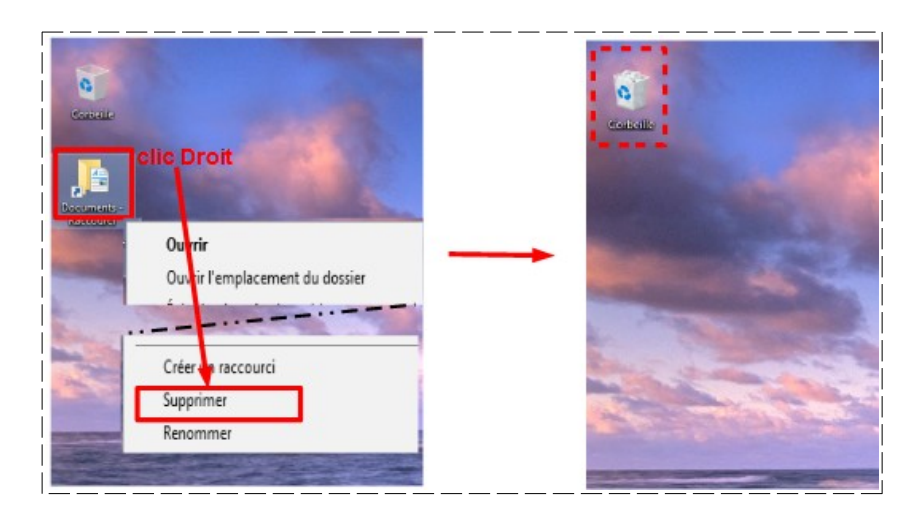

**NOTA:** le raccourcis se trouve maintenant dans la corbeille (Il n'est pas supprimer du disque)